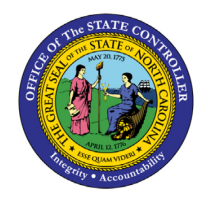

# FEDERAL W-4 FORM JOB AID PY-12 | INFOTYPE 0210

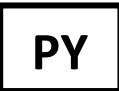

The purpose of this Job Aid is to provide a brief overview of the updated 2023 Federal W-4 Form and describe the process for entering data from the form using Infotype 0210 in the Integrated HR-Payroll System.

## Background Information

The Internal Revenue Service (IRS) requires individuals who want to change their withholdings on or after 12/24/2019, or individuals hired after 12/24/2019, to complete an updated Federal W-4 Form.

## Overview of the W-4 Form

The updated <u>Federal W-4 Form</u> (including instructions) is available on the IRS website. The following sections briefly review the steps on the form (shown below). An employee needs to carefully read the instructions included in the W-4 form before completing it and MUST complete Step 1 and Step 5. The employee should complete Steps 2–4 ONLY if they apply.

If the employee has questions about the W-4 form, refer them to the IRS <u>About Form W-4, Employee's</u> <u>Withholding Certificate</u>. Please do not provide tax advice to employees.

# Step 1: Enter Personal Information

The employee MUST enter their personal information.

## Step 2: Multiple Jobs or Spouse Works

The employee may complete this step, following the instructions on the W-4 form, if they (1) hold more than one job at a time, or (2) are married filing jointly and their spouse also works.

## Step 3: Claim Dependents

The employee may complete this step to claim tax credits for dependents by following the instructions on the W-4 form.

## Step 4: (optional): Other Adjustments

The employee may choose to calculate other income, claim itemized deductions, or withhold additional taxes each pay period by following the instructions on the W-4 form.

**Claimed Exemption:** The employee may choose to claim an exemption from federal withholding by carefully following the instructions on page 2 of the W-4 form. They must submit a new W-4 each year they wish to claim the exemption.

You will follow the instructions in <u>Job Aid PY-17</u> to correctly process this exemption in the Integrated HR-Payroll System.

#### Step 5: Sign Here

The Federal W-4 Form is not valid unless it is signed and dated by the employee. If the employee completes a paper form, they MUST turn in a signed and dated original form. If the employee completes the form directly in the Integrated HR-Payroll system, they MUST use an electronic signature.

**Note:** Employees claiming "Exempt" status must complete a paper form.

# Employers Only

The employer should enter the agency name, employee's 1<sup>st</sup> date of employment, and the agency tax ID.

| Form W-4                                              | Employee                                                                                                    | s Withholding Certif                                                                                                    | Icate                                                                                                    | OMB No. 1545-0074                                                                                                    |
|-------------------------------------------------------|----------------------------------------------------------------------------------------------------|----------------------------------------------------------------------------------------------------|----------------------------------------------------------------------------------------------------|----------------------------------------------------------------------------------------------------|
| Department of the Tr                                  | Give Source Complete Form w-4 so that your employed and give Source with the Source with the Source with the Source with the Source with the Source Western Source Western    | Form W-4 to your employer.                                                                                                    | ar income tax from your p                                                                                                    | * 2023                                                                                                    |
| Step 1:                                               | (a) First name and middle initial                                                                                                    | Last name                                                                                                    | (                                                                                                    | b) Social security number                                                                                                    |
| Enter<br>Personal<br>Information                      | Address<br>City or town, state, and ZIP code                                                                                                    |                                                                                                    |                                                                                                    | Does your name match the<br>tame on your social accurity<br>and? If not, to ensure you get<br>and if or your earnings,<br>sortisct SSA et 800-772-1213<br>ar go to www.ssa.gov. |
|                                                       | (e) Single or Married filing separately Married filing jointly or Qualifying surviv Head of household (Check only if you're u                                                                                                    | ing spouse<br>nmarried and pay more than half the costs                                                                                                    | of keeping up a home for your                                                                                                    | self and a qualifying individual.)                                                                                                    |
| Complete Ste<br>claim exemption                       | ps 2-4 ONLY if they apply to you; othe<br>on from withholding, other details, and pr                                                                                                    | rwise, skip to Step 5. See page<br>lvacy.                                                                                                    | 2 for more information                                                                                                    | on each step, who can                                                                                                    |
| Step 2:<br>Multiple Job<br>or Spouse<br>Works         | Complete this step if you (1) hold<br>also works. The correct amount o<br>Do only one of the following.<br>(a) Reserved for future use.<br>(b) Use the Multiple Jobs Worksh<br>(c) If there are only two jobs total<br>option is generally more acou<br>higher paying job. Otherwise,                                                                                                    | more than one job at a time, or (<br>f withholding depends on income<br>eet on page 3 and enter the resu-<br>you may check this box. Do the<br>ate than (b) if pay at the lower p<br>(b) is more accurate  | 2) are married filing joint<br>e earned from all of the<br>aft in Step 4(c) below; or<br>s same on Form W-4 for<br>aying job is more than h | ty and your spouse<br>is jobs.<br>the other job. This<br>all of the pay at the                                                                                                  |
| Complete Ste                                          | TIP: If you have self-employment<br>ps 3-4(b) on Form W-4 for only ONE of<br>ste if you complete Steps 3-4(b) on the f                                                                                                    | income, see page 2.<br>these jobs. Leave those steps<br>form W-4 for the highest paying                                                                                                    | blank for the other jobs.<br>job.)                                                                                                    | (Your withholding will                                                                                                    |
| Step 3:<br>Claim<br>Dependent<br>and Other<br>Credits | If your total income will be \$200,0<br>Multiply the number of qualify<br>Multiply the number of other o<br>Add the amounts above for quality                                                                                                    | 00 or less (\$400,000 or less if m<br>ng children under age 17 by \$2,0<br>ependents by \$500<br>lying children and other depend<br>to lister the batel bare                                               | arried filing jointly):<br>000 §<br>. §<br>ents. You may add to                                                                             | 3 6                                                                                                    |
| Step 4<br>(optional):<br>Other<br>Adjustments         | <ul> <li>(a) Other income (not from joint expect this year that won't har.</li> <li>This may include interest, divide interest, divide</li></ul> | es). If you want tax withheld the withheld the withhelding, enter the amount fends, and retirement income the deductions other than the sing, use the Deductions Workshee additional tax you want withheld | for other income you<br>of other income here.<br>tandard deduction and<br>of on page 3 and enter<br>each <b>pay period</b> .                | 4(a) \$ 4(b) \$ 4(c) \$                                                                                                    |
| Step 5:<br>Sign<br>Here                               | Under penalties of perjury, I declare that this                                                                                                    | cartificate, to the best of my knowle                                                                                                    | dge and belief, is true, corr                                                                                                    | ect, and complete.                                                                                                    |
| Employers                                             | Employee's signature (This form is no<br>Employer's name and address                                                                                                    | it valid unless you sign it.)                                                                                                    | Date<br>First date of Er                                                                                                    | nployer identification                                                                                                    |
| Only                                                  |                                                                                                    |                                                                                                    | employment nu                                                                                                    | mber (EIN)                                                                                                    |
| For Privacy Act                                       | and Paperwork Reduction Act Notice, see                                                                                                    | page 3, Cat.                                                                                                    | No. 10220Q                                                                                                    | Form <b>W-4</b> (2023)                                                                                                    |

# Infotype 0210 Entries

In the Integrated HR-Payroll System, Infotype 0210 (Withholdings Info W4/W5 US) underwent changes on 12/24/2019 to reflect the new Federal W-4 Form changes. When entering employee information or verifying a IT0210 record, it is important to review all data, including the employee information in the header. The following sections discuss the important IT0210 areas to review and how to enter or validate that information based on information in an employee's completed and signed W-4 form.

# Header

The Validity date should be active and **Start** date should match the date on the signed W-4 form.

| Step 5:<br>Sign<br>Here               | Under penalties of perjury, I declare that | this certificate, to the best of | my knowledge and belief, is tr           | ue, correct, and complete.<br>1/1/2023                                                                         |
|---------------------------------------|--------------------------------------------|----------------------------------|------------------------------------------|----------------------------------------------------------------------------------------------------|
|                                       | Employee's signature (This form is         | s not valid unless you sign      | it.)                                     | Date                                                                                                    |
|                                       | Contraction and the contraction of         | and the                          | and and the                              | and a second second second second second second second second second second second second second second second |
|                                       |                                            |                                  |                                          |                                                                                                    |
|                                       |                                            |                                  |                                          |                                                                                                    |
|                                       | 00000000                                   |                                  |                                          |                                                                                                    |
| Personnel No                          | 80001036                                   | Name                             | Jean Leach                               | Verify Employee                                                                                                |
| Personnel No<br>EEGroup               | A SPA Employees                            | Name<br>PersA                    | Jean Leach<br>4601 Natural and           | Verify Employee<br>Information                                                                                 |
| Personnel No<br>EEGroup<br>EESubgroup | A SPA Employees<br>A FT N-FLSAOT Perm      | Name<br>PersA<br>Statu           | Jean Leach<br>4601 Natural and<br>Active | Verify Employee<br>Information                                                                                 |
| Personnel No<br>EGroup<br>ESubgroup   | A SPA Employees<br>A1 FT N-FLSAOT Perm     | Name<br>PersA<br>Statu           | Jean Leach<br>4601 Natural and<br>Active | Verify Employee<br>Information                                                                                 |

# Filing Information

Select **FED** (Federal) for the **Tax authority** and **Tax level** will adjust automatically. **Filing Status** should reflect the employee selection on Step 1(c) of the W-4 form.

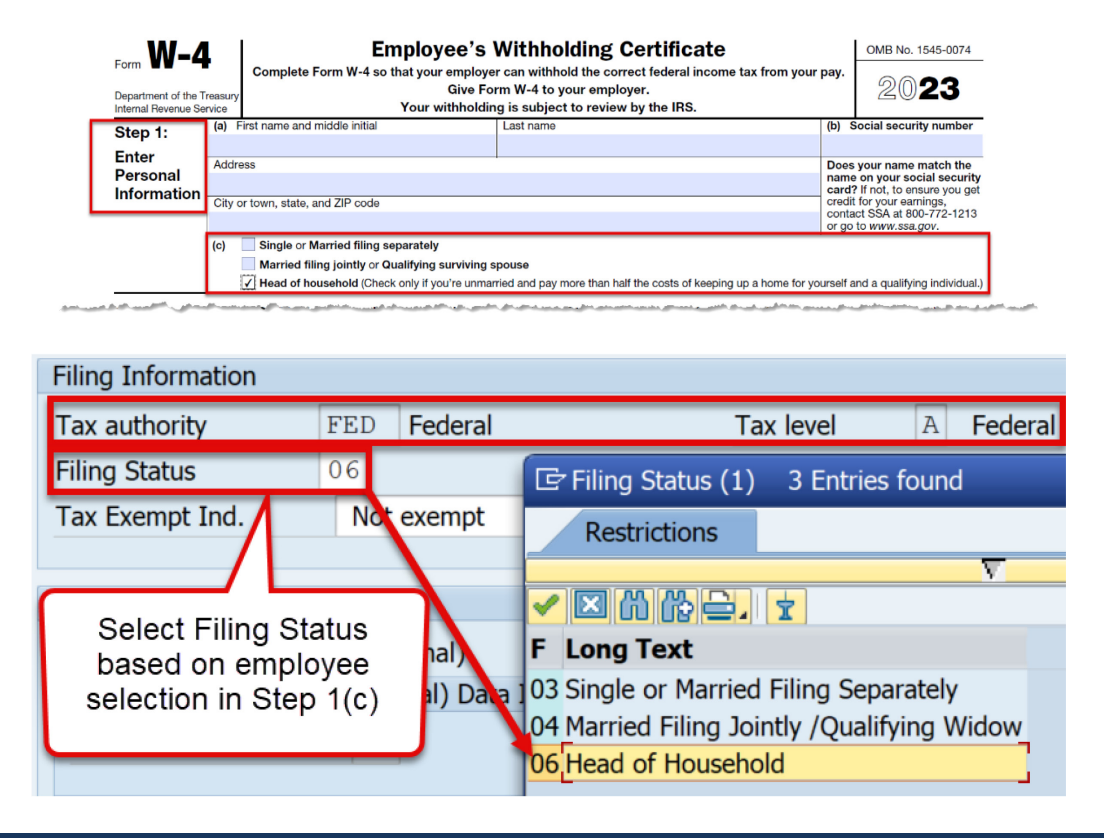

#### Withholding Format

Under **Redesigned (TCJA) Data Input**, check the box **Use Higher Withholding Rates Schedule** if the employee checked the box in Step 2(c) of the W-4 form.

| Step 2:<br>Multiple Jobs<br>or Spouse<br>Works | Complete this step if you (1) hold more than one job at a time, or (2) are married filing jointly and your spouse<br>also works. The correct amount of withholding depends on income earned from all of these jobs.<br>Do <b>only one</b> of the following.<br>(a) Reserved for future use.<br>(b) Use the Multiple Jobs Worksheet on page 3 and enter the result in Step 4(c) below; <b>or</b> | _ |
|------------------------------------------------|----------------------------------------------------------------------------------------------------|---|
|                                                | (c) If there are only two jobs total, you may check this box. Do the same on Form W-4 for the other job. This option is generally more accurate than (b) if pay at the lower paying job is more than half of the pay at the higher paying job. Otherwise, (b) is more accurate                                                                                                    |   |
|                                                | TIP: If you have self-employment income, see page 2.                                                                                                    | - |
|                                                |                                                                                                    |   |

Under **Redesigned (TCJA) Data Input**, enter the total dollar amount listed by the employee on Step 3 of the W-4 form into the **Credits for dep.** field. The amount should be entered in US dollars and must be \$500 or more.

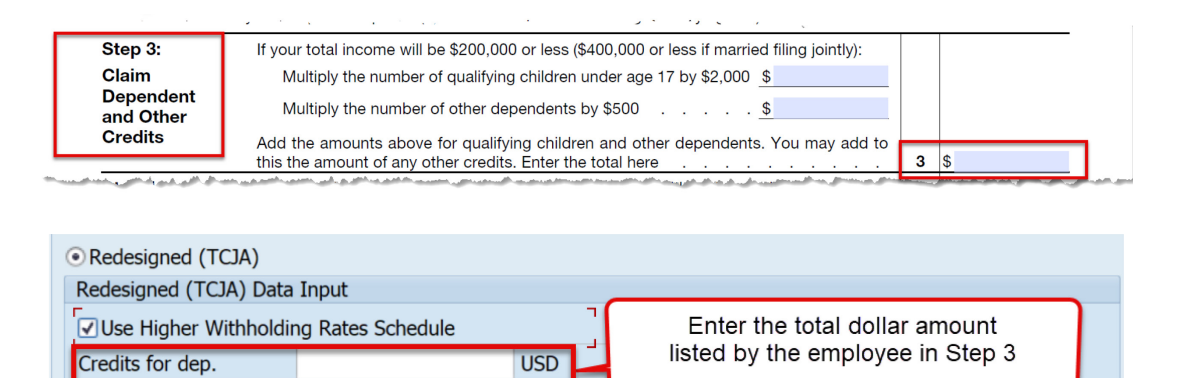

If the employee listed any **Other income (not from a jobs)** in Step 4(a) of the W-4 form, enter that amount in the **Other income** field under **Redesigned (TCJA) Data Input**.

| (optional):<br>Other                                       | (a) Other income (not from job<br>expect this year that won't have<br>This may include interest, divid | e withholdir<br>ends, and r | want tax withheld for other inc<br>ig, enter the amount of other inc<br>etirement income | come you<br>ome here.<br> | 4(a) | \$ |
|------------------------------------------------------------|----------------------------------------------------------------------------------------------------|-----------------------------|------------------------------------------------------------------------------------------|---------------------------|------|----|
| Adjustments                                                | (b) Deductions. If you expect to cl<br>want to reduce your withholding<br>the result here              | aim deducti<br>g, use the D | ons other than the standard dedu<br>eductions Worksheet on page 3                        | and enter                 | 4(b) | \$ |
|                                                            | (c) Extra withholding. Enter any a                                                                     | dditional ta                | you want withheld each <b>pay pe</b>                                                     | riod.                     | 4(c) | \$ |
|                                                            |                                                                                                    |                             |                                                                                          |                           |      |    |
| Pedesigned (TC1A                                           | )                                                                                                    |                             |                                                                                          |                           |      |    |
| <ul> <li>Redesigned (TCJA<br/>Redesigned (TCJA)</li> </ul> | )<br>Data Input                                                                                        |                             |                                                                                          |                           |      |    |

If the employee listed any **Deductions** in Step 4(b) of the W-4 form, enter that amount in the **Deductions** field under **Redesigned (TCJA) Data Input**.

| Step 4<br>(optional):<br>Other<br>Adjustments                                                                                                    | (a) Other income (not from jobs). If you want tax withheld for other incom<br>expect this year that won't have withholding, enter the amount of other incom<br>This may include interest, dividends, and retirement income.                                                                                                    | ne you<br>ne here.<br><b>4(a</b>                                                                                                    | ı) \$                                                                                                    |
|----------------------------------------------------------------------------------------------------|----------------------------------------------------------------------------------------------------|----------------------------------------------------------------------------------------------------|----------------------------------------------------------------------------------------------------|
| , agus an san san san san san san san san san                                                                                                    | (b) Deductions. If you expect to claim deductions other than the standard deduction<br>want to reduce your withholding, use the Deductions Worksheet on page 3 and<br>the result here.                                                                                                    | id enter                                                                                                    | ) \$                                                                                                    |
|                                                                                                    | (c) Extra withholding. Enter any additional tax you want withheld each pay period                                                                                                    | d4(c                                                                                                    | \$                                                                                                    |
| A share and a state of the state of the stat | والمحاصل الجرور والاراد والمعالين والجرار المحاصة المحاصة المحاصية والمحاصة والجرور المحاصية والمحاصة والمحاص والمحاص و | - and the second division of the second division of the second divis | and a stand of the stand of the |
| Redesigned (TCJA)                                                                                                    | )                                                                                                    |                                                                                                    | an da din ana ang ang ang ang ang ang ang ang an                                                                                                    |
| Redesigned (TCJA)<br>edesigned (TCJA)                                                                                                    | )<br>Data Input                                                                                                    |                                                                                                    | an share an ann an ann an an an an an an an an a                                                                                                    |
| Redesigned (TCJA)<br>edesigned (TCJA)<br>Enter the do<br>the empli                                                                                                    | )<br>Data Input<br>Ilar amount listed by Other income                                                                                                    |                                                                                                    | USD                                                                                                    |

# Withholding adjustments

If the employee listed any **Extra withholding** in Step 4(c) of the W-4 form, enter that amount in the **Add**. withholding field.

| Step 4<br>(optional):                                                                                           | (a) Other income (not from jobs). If you want<br>expect this year that won't have withholding, e<br>This may include interest, dividends, and retire | It tax withheld for other income you<br>enter the amount of other income here. | 4(a) | s  |
|----------------------------------------------------------------------------------------------------|----------------------------------------------------------------------------------------------------|--------------------------------------------------------------------------------|------|----|
| Other<br>Adjustments                                                                                            | (b) Deductions. If you expect to claim deductions<br>want to reduce your withholding, use the Dedu<br>the result here.                               | other than the standard deduction and<br>uctions Worksheet on page 3 and enter | 4(b) | s  |
|                                                                                                    |                                                                                                    |                                                                                |      |    |
| a de la companya de la companya de la companya de la companya de la companya de la companya de la companya de l | (c) Extra withholding. Enter any additional tax you                                                                                                  | u want withheld each <b>pay period</b>                                         | 4(c) | \$ |
| Vithholding adjustm                                                                                             | (c) Extra withholding. Enter any additional tax you                                                                                                  | u want withheld each <b>pay period</b> .                                       | 4(c) | \$ |

## Change Record

2/10/20: Document created.

2/14/23: Updated formatting, text, and images for the 2023 form and changes in HRPY – A. Durrence